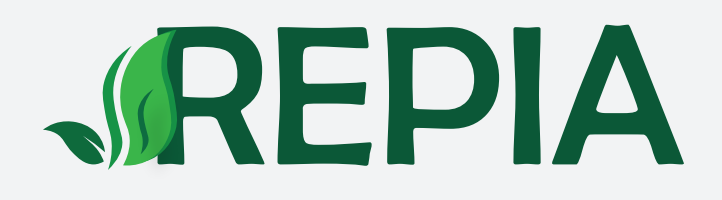

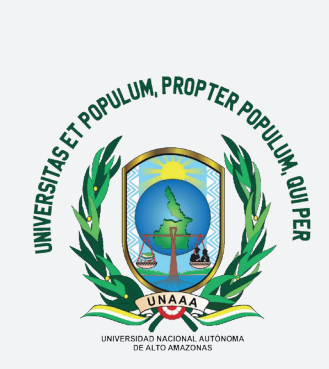

# **GUÍA DE SOMETIMIENTO REVISTA PERUANA DE INSVESTIGACIÓN AGROPECUARIA** PORTAL DE REVISTAS CIENTÍFICAS UNAAA

### **INGRESO AL PORTAL E INICIO DE SESIÓN**

#### Estimados investigadores leer la siguiente aclaración:

Es muy importante examinar las políticas de publicación y directrices de envió de los manuscritos para someter un artículo a una revista científica, ello nos permitirá cumplir con los criterios editoriales exigidos y evitar posibilidad de rechazo.

El primer paso para el ingreso al Portal es contar con un usuario y clave registrada. De lo contrario, podrá realizarlo a través del siguiente link: <u>http://revistas.unaaa.edu.pe/index.php/repia/libraryFiles/downloadPublic/12</u> con ayuda de la "Guía de Registro en la Revista Peruana de Investigación Agropecuaria".

#### Ingresa al Portal de Revistas Científicas UNAAA: http://revistas.unaaa.edu.pe/

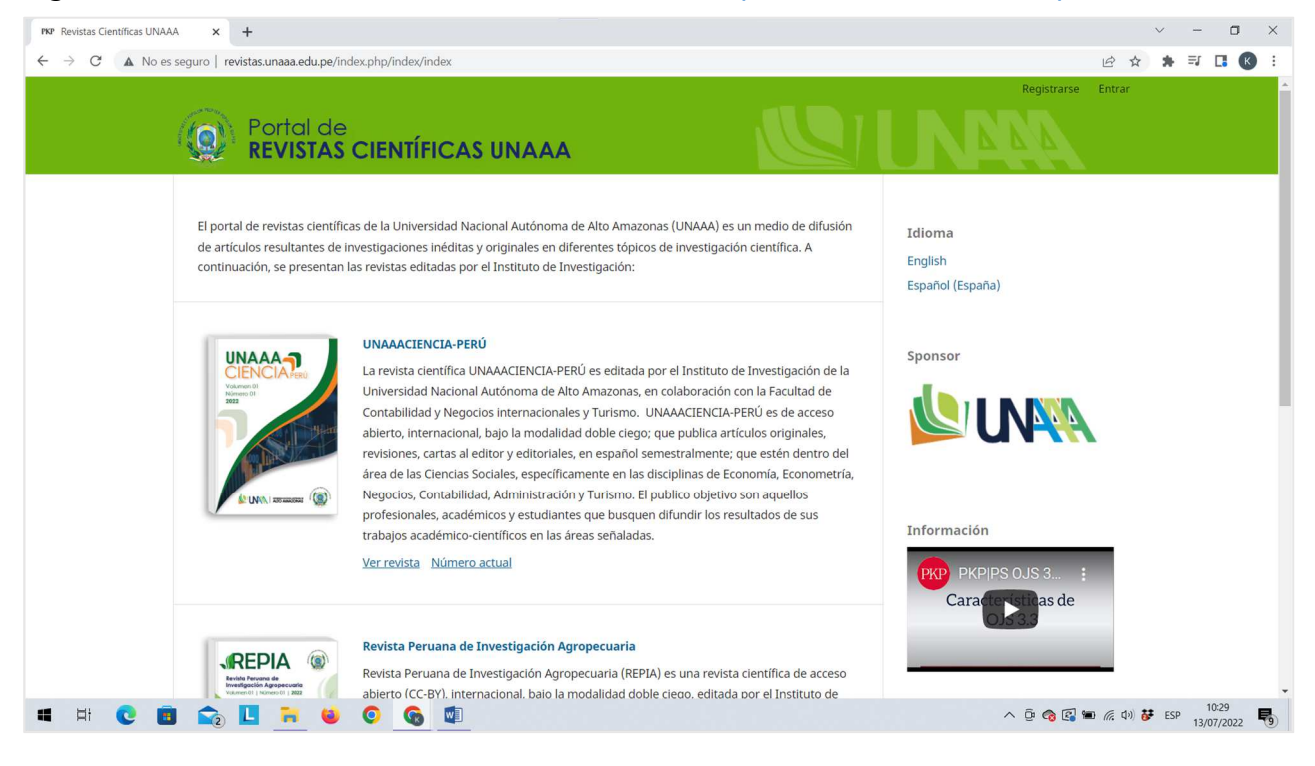

Haz clic en "Revista Peruana de Investigación Agropecuaria" y luego en la opción "Entrar".

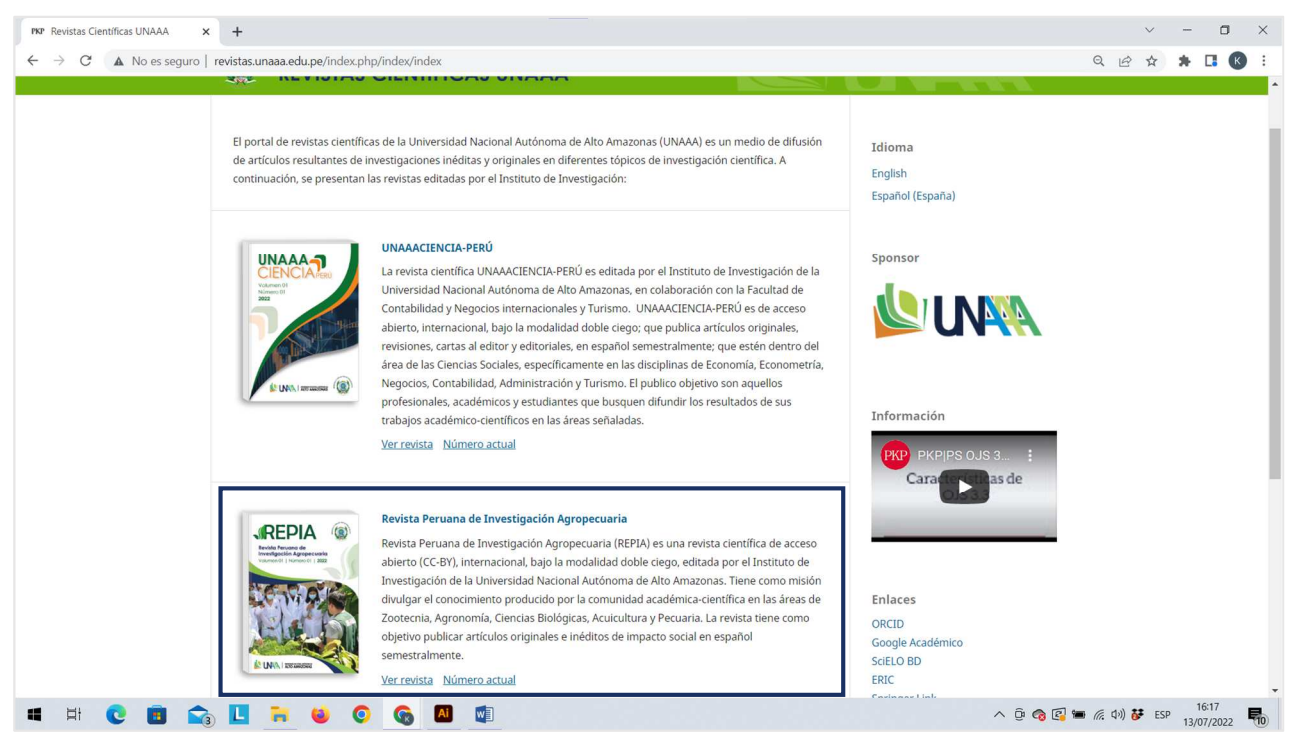

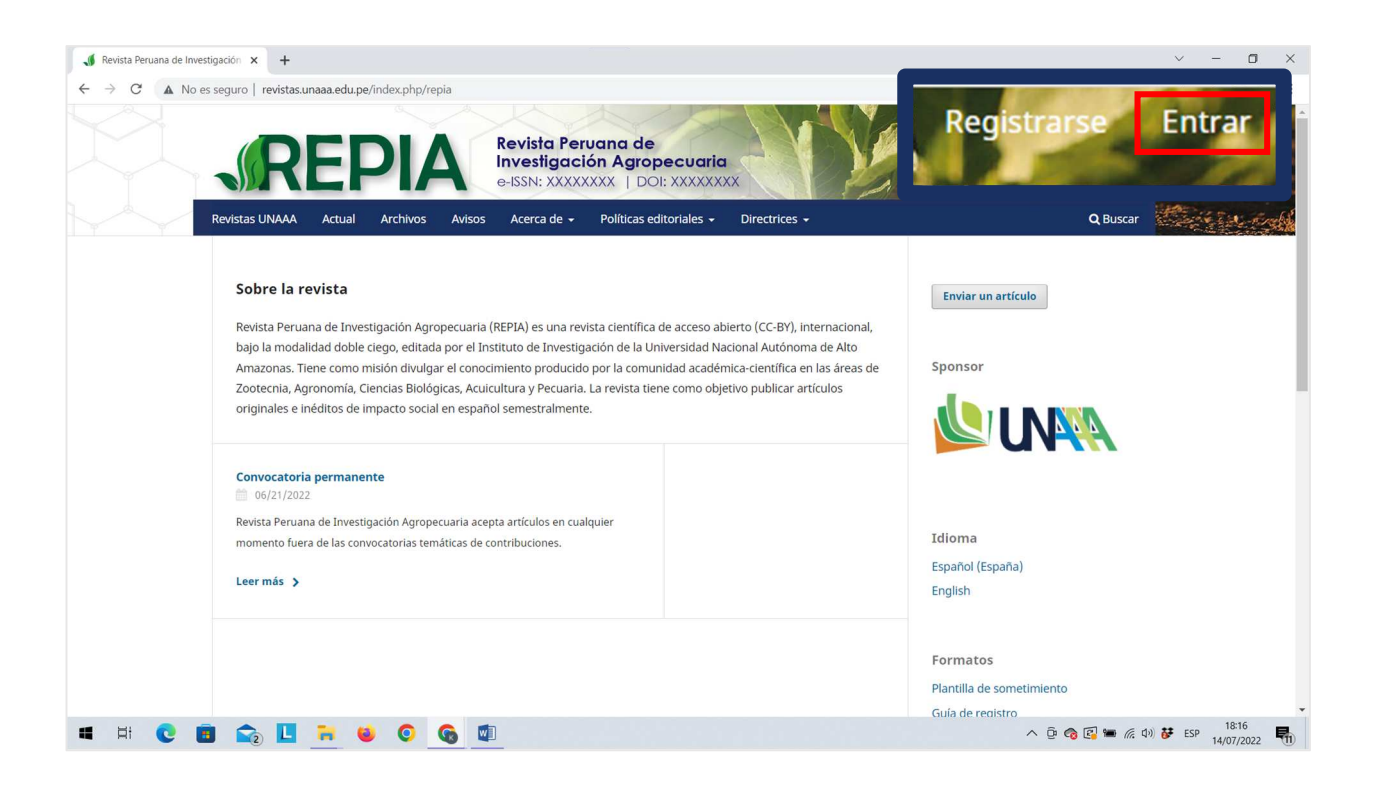

Actualizada la página, ingresa sus credenciales de usuario (nombre de usuario y contraseña) y luego haz clic en "Entrar".

| Inicio / Entrar      | Envior |
|----------------------|--------|
| Entrar               |        |
| Nombre usuario *     | Sponso |
| Contraseña *         |        |
| Mantenerme conectado |        |
| Registrarse Entrar   | Idioma |
|                      | Espano |
|                      | Forma  |

## ENVÍO DEL ARTÍCULO CIENTÍFICO MEDIANTE LA PLATAFORMA OJS

Actualizada la ventana de sometimiento en la plataforma Open Journal Systems (OJS) de la revista científica, haz clic en la opción "Nuevo envío".

|             | Envíos<br>Milista Archivos |                           | O Ayuda               |           |
|-------------|----------------------------|---------------------------|-----------------------|-----------|
|             | Mis envíos asignados       | Q Buscar                  | T Filtros Nuevo envío |           |
|             |                            | No se encontraron envíos. |                       |           |
|             |                            |                           |                       |           |
|             |                            |                           |                       |           |
|             |                            |                           |                       |           |
|             |                            |                           |                       |           |
|             |                            |                           |                       |           |
| # # C 🖻 📬 📙 | 🛪 😆 O 🚱 🗊                  |                           | へ 臣 🍖 🛃 🖷 底 40) 👹     | ESP 18:54 |

Para el envío del artículo, seguiremos los cinco pasos de sometimiento de la plataforma OJS, mostradas a continuación:

| nicio 2. Cargar el envío                                                                                                    | 3. Introducir los metadatos                                                                                                    | 4. Confirmación                                                                 | 5. Siguientes pasos                                         |              |
|----------------------------------------------------------------------------------------------------|----------------------------------------------------------------------------------------------------|---------------------------------------------------------------------------------|-------------------------------------------------------------|--------------|
| dioma del envío                                                                                                    |                                                                                                    |                                                                                 |                                                             |              |
| Español (España)                                                                                                    |                                                                                                    | ~                                                                               |                                                             |              |
| e aceptan envíos en varios idiom                                                                                                    | as. Elija el idioma principal del envío                                                                                                    |                                                                                 |                                                             |              |
| esde el menú desplegable de arr                                                                                                    | iba. *                                                                                                    |                                                                                 |                                                             |              |
|                                                                                                    |                                                                                                    |                                                                                 |                                                             |              |
| ección                                                                                                    |                                                                                                    |                                                                                 |                                                             |              |
|                                                                                                    |                                                                                                    | ~                                                                               |                                                             |              |
| eleccione la sección adecuada po                                                                                                    | ara el envío (ver Secciones y Política el                                                                                                    | n                                                                               |                                                             |              |
| <u>cerca de</u> la revista). *                                                                                                    |                                                                                                    |                                                                                 |                                                             |              |
|                                                                                                    |                                                                                                    |                                                                                 |                                                             |              |
|                                                                                                    |                                                                                                    |                                                                                 |                                                             |              |
| equisitos de envío                                                                                                    |                                                                                                    |                                                                                 |                                                             |              |
| <b>equisitos de envío</b><br>ntes de continuar debe leer y c                                                                                                    | onfirmar que ha completado los re                                                                                                    | quisitos siguientes.                                                            |                                                             |              |
| tequisitos de envío<br>ntes de continuar debe leer y c<br>) El envío no ha sido publicado                                                                                                    | :onfirmar que ha completado los re<br>ɔ previamente ni se ha sometido a ɗ                                                                                                    | quisitos siguientes.<br>consideración por ning                                  | guna otra revista (o se ha propo                            | rcionado una |
| tequisitos de envío<br>ntes de continuar debe leer y c<br>DEl envío no ha sido publicado<br>xplicación al respecto en los Co                                                                     | confirmar que ha completado los re<br>o previamente ni se ha sometido a d<br>vmentarios al editor/a).                                                                                       | quisitos siguientes.<br>consideración por ning                                  | guna otra revista (o se ha propoi                           | rcionado una |
| tequisitos de envío<br>intes de continuar debe leer y c<br>DEl envío no ha sido publicado<br>xplicación al respecto en los Co<br>DSe han leído todas las directr                                 | confirmar que ha completado los re<br>o previamente ni se ha sometido a o<br>omentarios al editor/a).<br>rices, normas y políticas editoriales.                                             | quisitos siguientes.<br>consideración por ning                                  | guna otra revista (o se ha propoi                           | rcionado un  |
| tequisitos de envío<br>Intes de continuar debe leer y c<br>El envío no ha sido publicado<br>xplicación al respecto en los Co<br>Se han leído todas las directu<br>El texto se adhiere a los requ | confirmar que ha completado los re<br>o previamente ni se ha sometido a o<br>omentarios al editor/a).<br>rices, normas y políticas editoriales.<br>uisitos estilísticos y bibliográficos re | quisitos siguientes.<br>consideración por nin<br>sumidos en las <u>Direct</u>   | guna otra revista (o se ha propoi<br>rices para autores/as. | rcionado una |
| iisitos de envío<br>de continuar debe leer y c<br>envío no ha sido publicado<br>ación al respecto en los Co<br>e han leído todas las directr<br>texto se adhiere a los requ                      | confirmar que ha completado los re<br>o previamente ni se ha sometido a o<br>ymentarios al editor/a).<br>rices, normas y políticas editoriales.<br>uisitos estilísticos y bibliográficos re | quisitos siguientes.<br>consideración por nin<br>sumidos en las <u>Direct</u> i | guna otra revista (o se ha propoi<br>rices para autores/as. | rcionado una |

#### Primera sección: Inicio

Selecciona el idioma de envió del artículo y el tipo de documento, luego marca las casillas de requisitos y realice un comentario al editor. Finalmente marca las casillas de contacto y consentimiento, luego haz clic en la opción "Guardar y continuar".

| Idioma                                                                                                    | del envío                                                                                                    |                                                                                                    |                                                                                                    |                                                                                                    |                                   |
|----------------------------------------------------------------------------------------------------|----------------------------------------------------------------------------------------------------|----------------------------------------------------------------------------------------------------|----------------------------------------------------------------------------------------------------|----------------------------------------------------------------------------------------------------|-----------------------------------|
| Españo                                                                                                    | ol (España)                                                                                                    |                                                                                                    | ~                                                                                                    |                                                                                                    |                                   |
| Españo                                                                                                    | ol (España)                                                                                                    |                                                                                                    |                                                                                                    |                                                                                                    |                                   |
| English                                                                                                    | 1                                                                                                    |                                                                                                    |                                                                                                    |                                                                                                    |                                   |
| Const.                                                                                                    | -                                                                                                    |                                                                                                    |                                                                                                    |                                                                                                    |                                   |
|                                                                                                    |                                                                                                    |                                                                                                    |                                                                                                    |                                                                                                    |                                   |
| Se aceptar                                                                                                    | n envios en varios idiomas. E                                                                                                    | lija el idioma principal del envio                                                                                                    |                                                                                                    |                                                                                                    |                                   |
| desde el m                                                                                                    | ienú desplegable de arriba.                                                                                                    | *                                                                                                    |                                                                                                    |                                                                                                    |                                   |
| Sección                                                                                                    |                                                                                                    |                                                                                                    |                                                                                                    |                                                                                                    |                                   |
| Artículos                                                                                                    | originales                                                                                                    | ~                                                                                                    | ]                                                                                                    |                                                                                                    |                                   |
|                                                                                                    |                                                                                                    |                                                                                                    |                                                                                                    |                                                                                                    |                                   |
| Antiouslass                                                                                                    |                                                                                                    |                                                                                                    |                                                                                                    |                                                                                                    |                                   |
| Artículos<br>Revision                                                                                                    | s originales<br>es                                                                                                    |                                                                                                    |                                                                                                    |                                                                                                    |                                   |
| Artículos<br>Revision<br>Notas cio<br>Cartas a<br>Presenta<br>conocimie                                                                                                    | s originales<br>es<br>entíficas<br>I Editor<br>los resultados de invest<br>ento en alguna de las áre                                                                                                    | igación científica basada en hipót<br>as de interés de la revista. Relata la                                                                                                    | esis teórica o experimer<br>a manera de delimitar la                                                                                                    | ntal, que signifique un aporte ori<br>pregunta de investigación, el cami                                                                                                    | iginal a<br>ino para              |
| Artículos<br>Revision<br>Notas cir<br>Cartas a<br>Presenta<br>conocimie<br>someterla<br>literatura                                                                                                    | s originales<br>es<br>entíficas<br>I Editor<br>los resultados de invest<br>ento en alguna de las áre<br>a prueba (análisis estad<br>actual. El rango aceptable                                                                                                    | igación científica basada en hipót<br>as de interés de la revista. Relata la<br>dístico del experimento, protocolos<br>para la configuración del document                                                                                                    | tesis teórica o experimer<br>a manera de delimitar la<br>s disciplinarios) y la cont<br>to es de hasta de 8000 pala                                                                                                    | ntal, que signifique un aporte ori<br>pregunta de investigación, el cami<br>frontación de los datos generados<br>ibras.                                                                                                    | iginal al<br>ino para<br>s con la |
| Artículos<br>Revision<br>Notas ci-<br>Cartas a<br>Presenta<br>conocimie<br>someterla<br>literatura                                                                                                    | soriginales<br>es<br>entíficas<br>I Editor<br>los resultados de investi<br>ento en alguna de las área<br>a prueba (análisis estad<br>actual. El rango aceptable<br><b>isitos de envío</b>                                                                                                    | igación científica basada en hipót<br>as de interés de la revista. Relata la<br>dístico del experimento, protocolos<br>para la configuración del document                                                                                                    | tesis teórica o experimer<br>a manera de delimitar la<br>s disciplinarios) y la cont<br>to es de hasta de 8000 pala                                                                                                    | ntal, que signifique un aporte ori<br>pregunta de investigación, el cami<br>frontación de los datos generado:<br>ıbras.                                                                                                    | iginal al<br>ino para<br>s con la |
| Artículos<br>Revision<br>Notas ci-<br>Cartas a<br>Presenta<br>conocimie<br>someterla<br>literatura<br><b>Requ</b><br>Antes                                                                                                | s originales<br>es<br>entíficas<br>I Editor<br>los resultados de investi<br>ento en alguna de las áre.<br>a a prueba (análisis estac<br>actual. El rango aceptable<br><b>isitos de envío</b><br>de continuar debe leer y cor                                                                                                    | igación científica basada en hipót<br>as de interés de la revista. Relata la<br>dístico del experimento, protocolos<br>para la configuración del document<br>nfirmar que ha completado los requisit                                                                                                    | tesis teórica o experimer<br>a manera de delimitar la<br>s disciplinarios) y la cont<br>to es de hasta de 8000 pala                                                                                                    | ntal, que signifique un aporte ori<br>pregunta de investigación, el cami<br>frontación de los datos generados<br>ibras.                                                                                                    | iginal a<br>ino para<br>s con la  |
| Artículos<br>Revision<br>Notas cir<br>Cartas a<br>Presenta<br>conocimie<br>someterla<br>literatura<br>Requ<br>Antes                                                                                                    | soriginales<br>es<br>entíficas<br>I Editor<br>los resultados de investi<br>ento en alguna de las áre<br>a prueba (análisis estad<br>actual. El rango aceptable<br><b>isitos de envío</b><br>de continuar debe leer y cor<br>envío no ha sido publicado p                                                                                                    | igación científica basada en hipót<br>as de interés de la revista. Relata la<br>dístico del experimento, protocolos<br>para la configuración del document<br>nfirmar que ha completado los requisit<br>previamente ni se ha sometido a consic                                                                                                    | tesis teórica o experimer<br>a manera de delimitar la<br>s disciplinarios) y la cont<br>to es de hasta de 8000 pala<br>tos siguientes.<br>deración por ninguna otra m                                                                                                    | ntal, que signifique un aporte ori<br>pregunta de investigación, el cami<br>frontación de los datos generados<br>ibras.<br>evista (o se ha proporcionado una                                                                                                    | iginal a<br>ino para<br>s con la  |
| Artículos<br>Revision<br>Notas ci-<br>Cartas a<br>Presenta<br>conocimie<br>someterla<br>literatura<br>Requ<br>Antes                                                                                                    | soriginales<br>es<br>entíficas<br>I Editor<br>los resultados de investi<br>ento en alguna de las áre.<br>a prueba (análisis estad<br>actual. El rango aceptable<br>isitos de envío<br>de continuar debe leer y cor<br>envío no ha sido publicado p<br>ación al respecto en los Com<br>han leído todas las directric                                                                                                    | igación científica basada en hipót<br>as de interés de la revista. Relata la<br>dístico del experimento, protocolos<br>para la configuración del document<br>nfirmar que ha completado los requisit<br>previamente ni se ha sometido a consid<br>ientarios al editor/a).<br>es. normas y políticas editoriales.                                                                                                    | tesis teórica o experimer<br>a manera de delimitar la<br>s disciplinarios) y la cont<br>to es de hasta de 8000 pala<br>tos siguientes.<br>deración por ninguna otra re                                                                                                    | ntal, que signifique un aporte ori<br>pregunta de investigación, el cami<br>frontación de los datos generados<br>ibras.<br>evista (o se ha proporcionado una                                                                                                    | iginal al<br>ino para<br>s con la |
| Artículos<br>Revision<br>Notas ci-<br>Cartas a<br>Presenta<br>conocimie<br>someteria<br>literatura<br>Requ<br>Antes                                                                                                    | s originales<br>es<br>entíficas<br>I Editor<br>los resultados de investi<br>ento en alguna de las área<br>a prueba (análisis estad<br>actual. El rango aceptable<br>isitos de envío<br>de continuar debe leer y cor<br>envío no ha sido publicado p<br>ación al respecto en los Com<br>han leído todas las directric<br>texto se adhiere a los requis                                                                                                    | igación científica basada en hipót<br>as de interés de la revista. Relata la<br>dístico del experimento, protocolos<br>para la configuración del document<br>nfirmar que ha completado los requisit<br>previamente ni se ha sometido a consid<br>uentarios al editor/a).<br>es, normas y políticas editoriales.<br>itos estilísticos y bibliográficos resumic                                                                                                    | tesis teórica o experimer<br>a manera de delimitar la<br>s disciplinarios) y la cont<br>to es de hasta de 8000 pala<br>tos siguientes.<br>deración por ninguna otra re<br>dos en las <u>Directrices para a</u>                                                                                           | ntal, que signifique un aporte ori<br>pregunta de investigación, el cami<br>frontación de los datos generados<br>abras.<br>evista (o se ha proporcionado una<br>utores/as.                                                                                        | iginal al<br>ino para<br>s con la |
| Artículos<br>Revision<br>Notas ci-<br>Cartas a<br>Presenta<br>conocimie<br>someterla<br>literatura<br>literatura<br>Antes                                                                                                 | s originales<br>es<br>entíficas<br>I Editor<br>los resultados de investi<br>ento en alguna de las áre.<br>a a prueba (análisis estac<br>actual. El rango aceptable<br>isitos de envío<br>de continuar debe leer y cor<br>envío no ha sido publicado p<br>ación al respecto en los Com<br>han leído todas las directric<br>texto se adhiere a los requis<br>registrar el artículo se llenar                                                                                             | igación científica basada en hipót<br>as de interés de la revista. Relata la<br>dístico del experimento, protocolos<br>para la configuración del document<br>nfirmar que ha completado los requisit<br>reviamente ni se ha sometido a consic<br>ientarios al editor/a).<br>es, normas y políticas editoriales.<br>litos estilísticos y bibliográficos resumic<br>on los espacios de metadatos con la in                                                                                                    | tesis teórica o experimer<br>a manera de delimitar la<br>s disciplinarios) y la conf<br>to es de hasta de 8000 pala<br>tos siguientes.<br>deración por ninguna otra re<br>dos en las <u>Directrices para a</u><br>nformación completa de cad                                                             | ntal, que signifique un aporte ori<br>pregunta de investigación, el cami<br>frontación de los datos generados<br>ibras.<br>evista (o se ha proporcionado una<br>utores/as.<br>la uno de los autores, incluyendo                                                   | iginal al<br>ino para<br>s con la |
| Artículos<br>Revision<br>Notas ci-<br>Cartas a<br>Presenta<br>conocimie<br>someterla<br>literatura<br>Iiteratura<br>Antes                                                                                                 | s originales<br>es<br>entíficas<br>I Editor<br>los resultados de investi<br>ento en alguna de las áre-<br>n a prueba (análisis estad<br>actual. El rango aceptable<br>isitos de envío<br>de continuar debe leer y cor<br>envío no ha sido publicado p<br>ación al respecto en los Com<br>han leído todas las disrectuics<br>texto se adhiere a los requis<br>registrar el artículo se llenar<br>re, correo electrónico, afiliac<br>han añadido los enlaces UR                          | igación científica basada en hipót<br>as de interés de la revista. Relata la<br>dístico del experimento, protocolos<br>para la configuración del document<br>previamente ni se ha sometido a consid<br>ientarios al editor/a).<br>es, normas y políticas editoriales.<br>itos estilísticos y bibliográficos resumic<br>on los espacios de metadatos con la in<br>ión y ORCID.<br>Lo DOI en las referencias que lo requi                                                                                             | tesis teórica o experimer<br>a manera de delimitar la<br>s disciplinarios) y la cont<br>to es de hasta de 8000 pala<br>tos siguientes.<br>deración por ninguna otra m<br>dos en las <u>Directrices para a</u><br>nformación completa de cad                                                              | ntal, que signifique un aporte ori<br>pregunta de investigación, el cami<br>frontación de los datos generados<br>ibras.<br>evista (o se ha proporcionado una<br><u>utores/as</u> .<br>la uno de los autores, incluyendo<br>us no lo requieren. de cualquier forma | iginal a<br>ino para<br>s con la  |
| Artículos<br>Revision<br>Notas ci-<br>Cartas a<br>Presenta<br>conocimie<br>someterla<br>literatura<br>Requ<br>Antes                                                                                                    | soriginales<br>es<br>entíficas<br>I Editor<br>los resultados de investi<br>ento en alguna de las áre-<br>a a prueba (análisis estad<br>actual. El rango aceptable<br>isitos de envío<br>de continuar debe leer y cor<br>envío no ha sido publicado p<br>ación al respecto en los Com<br>han leído todas las directric<br>texto se adhiere a los requis<br>registrar el artículo se llenar<br>re, correo electrónico, afiliac<br>han añadido los enlaces UR<br>á marcar este casillero. | igación científica basada en hipót<br>as de interés de la revista. Relata la<br>dístico del experimento, protocolos<br>para la configuración del document<br>nfirmar que ha completado los requisit<br>previamente ni se ha sometido a consid<br>ventarios al editor/a).<br>es, normas y políticas editoriales.<br>Itos estilísticos y bibliográficos resumid<br>on los espacios de metadatos con la in<br>ión y ORCID.<br>Lo DOI en las referencias que lo requi                                                   | tesis teórica o experimer<br>a manera de delimitar la<br>s disciplinarios) y la cont<br>to es de hasta de 8000 pala<br>tos siguientes.<br>deración por ninguna otra re<br>dos en las <u>Directrices para a</u><br>nformación completa de cad<br>eran. Nota: si sus referencia                            | ntal, que signifique un aporte ori<br>pregunta de investigación, el cami<br>frontación de los datos generados<br>ibras.<br>evista (o se ha proporcionado una<br><u>utores/as</u> .<br>a uno de los autores, incluyendo<br>us no lo requieren, de cualquier forma  | iginal a<br>ino para<br>s con la  |
| Artículos<br>Revision<br>Notas ci-<br>Cartas a<br>Presenta<br>conocimie<br>someterla<br>literatura<br>literatura<br>Mates<br>Requ<br>Antes<br>2 11 4<br>exploa<br>2 2 e<br>2 11 1<br>0 or bi<br>2 5 e<br>debera<br>2 11 4 | soriginales<br>es<br>entíficas<br>I Editor<br>los resultados de investi<br>ento en alguna de las áre.<br>a a prueba (análisis estad<br>actual. El rango aceptable<br>isitos de envío<br>de continuar debe leer y cor<br>envío no ha sido publicado p<br>ación al respecto en los Com<br>han leído todas las directric<br>texto se adhiere a los requis<br>registrar el artículo se llenar<br>re, correo electrónico, afiliac<br>han añadido los enlaces UR<br>á marcar este casillero. | igación científica basada en hipót<br>as de interés de la revista. Relata la<br>dístico del experimento, protocolos<br>para la configuración del document<br>nfirmar que ha completado los requisit<br>reviamente ni se ha sometido a consic<br>ientarios al editor/a).<br>es, normas y políticas editoriales.<br>itos estilísticos y bibliográficos resumio<br>on los espacios de metadatos con la in<br>ión y ORCID.<br>L o DOI en las referencias que lo requi<br>mato Microsoft Word, y se ciñe a la <u>pla</u> | tesis teórica o experimer<br>a manera de delimitar la<br>s disciplinarios) y la cont<br>to es de hasta de 8000 pala<br>tos siguientes.<br>deración por ninguna otra re<br>dos en las <u>Directrices para a</u><br>nformación completa de cad<br>eran. Nota: si sus referencia<br>ntilla de sometimiento. | ntal, que signifique un aporte ori<br>pregunta de investigación, el cami<br>frontación de los datos generados<br>ibras.<br>evista (o se ha proporcionado una<br>utores/as.<br>ia uno de los autores, incluyendo<br>is no lo requieren, de cualquier forma         | iginal a<br>ino para<br>s con la  |

| ejempio: una compilacion de sus trabajos, notas para conterencias, tesis, o para un libroj, siempre qu<br>(autores del trabajo, revista, volumen, número y fecha). | le indiquen la fuente de publicación |
|----------------------------------------------------------------------------------------------------|--------------------------------------|
| Estoy de acuerdo en cumplir los términos de la declaración de derechos de autor.                                                                                   |                                      |
| Sí, consiento que mis datos se recopilen y se almacenen de acuerdo con la declaración de políticas                                                                 | 5.                                   |
|                                                                                                    | Guardar y continuar Cancelar         |
|                                                                                                    |                                      |
| * Campo obligatorio                                                                                                    |                                      |
|                                                                                                    |                                      |

#### Segunda sección: Cargar el envío

Subir el archivo o documento del artículo científico de acuerdo a los apartados de "cargar envío".

| 1. Inici                                                                                              | io 2. Cargar el envío                                                                 | 3. Introducir los metadatos                                                                                                    | 4. Confirmación        | 5. Siguientes pasos                    |                                                                                                    |
|----------------------------------------------------------------------------------------------------|---------------------------------------------------------------------------------------|----------------------------------------------------------------------------------------------------|------------------------|----------------------------------------|----------------------------------------------------------------------------------------------------|
|                                                                                                    |                                                                                       |                                                                                                    |                        |                                        |                                                                                                    |
| A                                                                                                    | rchivos                                                                               |                                                                                                    |                        |                                        | Añadir archivo                                                                                                    |
|                                                                                                    |                                                                                       |                                                                                                    |                        |                                        |                                                                                                    |
|                                                                                                    | Cargue t                                                                              | odos los archivos que el equipo edi                                                                                                    | torial necesitará para | evaluar su envío. <u>Subir ficherc</u> | 2                                                                                                    |
|                                                                                                    |                                                                                       |                                                                                                    |                        |                                        |                                                                                                    |
|                                                                                                    |                                                                                       |                                                                                                    |                        | Guardar y d                            | continuar Cancelar                                                                                                    |
|                                                                                                    |                                                                                       |                                                                                                    |                        |                                        |                                                                                                    |
| ir                                                                                                    |                                                                                       |                                                                                                    |                        |                                        |                                                                                                    |
|                                                                                                    |                                                                                       |                                                                                                    |                        |                                        | and an international second second se |
| → Y T SI                                                                                              | ste equipo > Escritorio > Nueva carpeta                                               |                                                                                                    |                        |                                        | O     Buscar en Nueva carp                                                                                                    |
| nizar • Nueva ca                                                                                      | ste equipo > Escritorio > Nueva carpeta                                               | Fecha de modificación Tipo 1                                                                                                    | lam                    |                                        | V O D Buscar en Nueva carp                                                                                                    |
| nizar • Nueva ca<br>Acceso rápido                                                                     | ste equipo > Escritorio > Nueva carpeta arpeta Nombre                                 | Fecha de modificación Tipo T<br>13/07/2022 19:12 Documento de Mi                                                                                                    | ĩam                    |                                        | V D Buscar en Nueva carp                                                                                                    |
| nizar • Nueva ca<br>Acceso rápido<br>Dropbox                                                          | te equipo ≥ Escritorio > Nueva carpeta<br>arpeta<br>Nombre<br>Artículo Científico     | Fecha de modificación Tipo 1<br>13/07/2022 19:12 Documento de Mi                                                                                                    | lam                    |                                        | V O D Buscar en Nueva carp                                                                                                    |
| Acceso rápido<br>Dropbox<br>OneDrive - Personal                                                       | Arrifculo Científico                                                                  | Fecha de modificación Tipo T<br>13/07/2022 19:12 Documento de Mi                                                                                                    | lam                    |                                        | V O D Buscar en Nueva car                                                                                                    |
| Acceso rápido<br>Dropbox<br>OneDríve - Personal<br>Este equipo                                        | te equipo > Escritorio > Nueva carpeta<br>arpeta<br>Nombre ^<br>▲ Artículo Científico | Fecha de modificación     Tipo     T       13/07/2022 19:12     Documento de Mi                                                                                                    | âm.                    |                                        | V O D Bucar en Nueva car                                                                                                    |
| Acceso rápido<br>Dropbox<br>DneDrive - Personal<br>Este equipo                                        | te equipo ≥ Escritorio > Nueva carpeta<br>arpeta<br>Nombre ^<br>Artículo Científico   | Fecha de modificación         Tipo         Tipo | âm                     |                                        | V O D Bucar en Nueva car                                                                                                    |
| Acceso rápido<br>Dropbox<br>OneDrive - Personal<br>Este equipo<br>Red                                 | Ite equipo > Escritorio > Nueva carpeta<br>arpeta<br>Nombre<br>Artículo Científico    | Fecha de modificación         Tipo         T           13/07/2022 19:12         Documento de Mi                                                                                                    | am                     |                                        | V O D Bucar en Nueva car                                                                                                    |
| Acceso rápido<br>Dropbox<br>DoneDrive - Personal<br>Este equipo                                       | Ite equipo > Escritorio > Nueva carpeta<br>arpeta<br>Nombre<br>Artículo Clentífico    | Fecha de modificación     Tipo     1       13/07/2022     19:12     Documento de Mi                                                                                                    | âm                     |                                        | V O P Bucar en Nueva car<br>B≅ • C                                                                                                    |
| Nueva ca<br>izar • Nueva ca<br>Acceso rápido<br>Oropbox<br>DneDrive - Personal<br>Liste equipo<br>Red | Ite equipo > Escritorio > Nueva carpeta<br>arpeta<br>Nombre<br>Artículo Clentífico    | Fecha de modificación     Tipo     Tipo       13/07/2022     19:12     Documento de Mi                                                                                                    | âm                     |                                        | v O P Bucar en Nueva car<br>B≅ • □                                                                                                    |
| Acceso rápido<br>Dropbox<br>DenDrive - Personal<br>Este equipo                                        | Ite equipo > Escritorio > Nueva carpeta<br>arpeta<br>Nombre<br>Artículo Científico    | Fecha de modificación     Tipo     T       13/07/2022 19:12     Documento de Mi                                                                                                    | âm                     | Seleccione el archivo del que desea    | v O P Bucar en Nueva cargo Biller e Constructiva Constructiva Cons     |
| Nueva ca<br>kaceso rápido<br>Oropbox<br>DneDrive - Personal<br>iste equipo<br>Red                     | Ite equipo > Escritorio > Nueva carpeta<br>arpeta<br>Nombre<br>Artículo Científico    | Fecha de modificación     Tipo     T       13/07/2022 19:12     Documento de Mi                                                                                                    | ân                     | Seleccione el archivo del que desea -  | ♥ O P Bucar en Nueva carp<br>B⊞ ♥ T                                                                                                    |
| Nueva ca<br>kaceso rápido<br>Oropbox<br>DneDrive - Personal<br>iste equipo<br>Red                     | te equipo > Escritorio > Nueva carpeta<br>arpeta<br>Nombre                            | Fecha de modificación     Tipo     T       13/07/2022 19:12     Documento de Mi                                                                                                    | an                     | Seleccione el archivo del que desea -  | v O P Bucar en Nueva cargo Biller e Constructiva Constructiva Cons     |
| Nueva ca<br>kcceso rápido<br>Xropbox<br>DneDrive - Personal<br>iste equipo<br>Red                     | te equipo > Escritorio > Nueva carpeta<br>arpeta<br>Nombre                            | Fecha de modificación     Tipo     T       13/07/2022 19:12     Documento de Mi                                                                                                    | am                     | Seleccione el archivo del que desea    | v O P Bucar en Nueva cargo Elle v Elle v     |
| Nueva ca<br>kcceso rápido<br>Xropbox<br>DneDrive - Personal<br>iste equipo<br>ted                     | Ite equipo > Escritorio > Nueva carpeta<br>arpeta<br>Nombre<br>Artículo Clentífico    | Fecha de modificación     Tipo     T       13/07/2022 19:12     Documento de Mi                                                                                                    | am                     | Seleccione el archivo del que desea    | v O P Bucar en Nueva cargo Elle v Elle v     |
| Acceso rápido<br>Dropbox<br>DneDríve - Personal<br>Este equipo<br>Red                                 | Ite equipo > Escritorio > Nueva carpeta<br>arpeta<br>Nombre<br>Artículo Clentífico    | Fecha de modificación     Tipo     T       13/07/2022 19:12     Documento de Mí                                                                                                    | am                     | Seleccione el archivo del que desea    | v O P Bucar en Nueva cargo Elle v Elle v     |
| Acceso rápido<br>Dropbox<br>OneDríve - Personal<br>Este equipo<br>Red                                 | Ite equipo > Escritorio > Nueva carpeta<br>arpeta<br>Nombre<br>Artículo Clentífico    | Fecha de modificación     Tipo     T       13/07/2022 19:12     Documento de Mí                                                                                                    | am                     | Seleccione el archivo del que desea    | v O P Bucar en Nueva cargo Ele v Ele v     |
| Acceso rápido<br>Dropbox<br>DneDrive - Personal<br>Este equipo<br>Red                                 | Ite equipo > Escritorio > Nueva carpeta<br>arpeta<br>Nombre<br>Artículo Clentífico    | Fecha de modificación     Tipo     T       13/07/2022 19:12     Documento de Mí                                                                                                    | am                     | Seleccione el archivo del que desea    | v O P Bucar en Nueva cargo Ele v Ele v     |
| izar * Nueva ca<br>kicceso rápido<br>Xropbox<br>IneDrive - Personal<br>ste equipo<br>Ied              | Nombre Articulo Clentifico                                                            | Fecha de modificación     Tipo     T       13/07/2022 19:12     Documento de Mi                                                                                                    | am                     | Seleccione el archivo del que desea    | v O P Bucar en Nueva cargo El el el el el el el el el el el el el el                                                                                                    |

|           |                                                     |                             |                 | _                   |                 |
|-----------|-----------------------------------------------------|-----------------------------|-----------------|---------------------|-----------------|
| Ar        | rchivos                                             |                             |                 | A                   | ñadir archivo   |
| ₩<br>▲    | Artículo Científico.docx<br>Qué tipo de archivo es? | iexto del artículo Dtro     |                 | Edit                | ar Eliminar     |
|           |                                                     |                             |                 | Guardar y continu   | Iar Cancelar    |
| /iar un a | artículo                                            |                             |                 |                     |                 |
| Inicio    | 2. Cargar el envío                                  | 3. Introducir los metadatos | 4. Confirmación | 5. Siguientes pasos |                 |
|           | vos                                                 |                             |                 |                     | Añadir archivo  |
| Archiv    |                                                     |                             |                 | Texto del artículo  | Editar Eliminar |

#### Tercera sección: Introducir los metadatos

Registra los metadatos del artículo científico obligatorios (\*), para ello, completa el formulario propuesto.

| 1. Inicio 2     | . Cargar e | l envío      | 3. Inti          | roducir   | los me | etad              | atos | 4 | . Confirmación | 5. Siguientes paso | s |   |
|-----------------|------------|--------------|------------------|-----------|--------|-------------------|------|---|----------------|--------------------|---|---|
| Prefijo         |            |              | Títul            | 0 *       |        |                   |      |   |                |                    |   | C |
| Fiemplos: un    | /una.el/la | Q            | Artí             | culo de j | orueba | 9                 |      |   |                |                    |   |   |
| _j en iproor an |            |              | Artí             | culo de j | orueba |                   |      |   |                |                    |   |   |
| Subtítulo       |            |              | L                |           |        |                   |      |   |                |                    |   | Ø |
|                 |            |              |                  |           |        |                   |      |   |                |                    |   |   |
| El resumen o    | debe tener | 200 palab    | ras o me         | enos.     |        |                   |      |   |                |                    |   |   |
| D 🖒             | BI         | ע <b>ו</b> ב | = × <sup>2</sup> | ×2 d      | 25     | $\langle \rangle$ | **   |   | ±.             |                    |   | Q |
|                 |            | 3.           | -                |           | U.     |                   | 5.2  |   |                |                    |   |   |

| ) Ô                        | В     | I     | Ū      | ŧΞ        |       | ײ              | ×₂             | P  | \$2 | $\langle \rangle$ | 53 🛋 | ±.                                                 |   |
|----------------------------|-------|-------|--------|-----------|-------|----------------|----------------|----|-----|-------------------|------|----------------------------------------------------|---|
| I                          |       |       |        |           |       |                |                |    |     |                   | Ingr | esa el resumen del artículo en español<br>e inglés |   |
|                            |       |       |        |           |       |                |                |    |     |                   |      |                                                    |   |
| Vords: (                   | ) POV | VERED | BY TI  | NY        |       |                |                |    |     |                   |      |                                                    | A |
| Vords: (<br>I <b>glish</b> | B     | I     | BY TI  | NY<br>E   |       | ײ              | ×₂             | eP | ŝ   | $\diamond$        | 53 🖻 | ±                                                  |   |
| Vords: (<br>nglish         | B     | I     | BY TIN | NY<br>III |       | ײ              | ×z             | P  | ŝ   | ↔                 | 53   | τ                                                  | 4 |
| Words: (<br>nglish         | B     | I     | BY TIP | NY<br>E   | 1 mar | × <sup>2</sup> | X <sub>2</sub> | P  | ŝ   | $\diamond$        | 52 E | ±                                                  | 4 |

|                                                                                                    | С                                       | lic para a     | ñadir cola<br>del artícu | aboradores /<br>lo si hubiese |
|----------------------------------------------------------------------------------------------------|-----------------------------------------|----------------|--------------------------|-------------------------------|
| Words: 1 POWERED BY TINY                                                                              |                                         |                |                          |                               |
| Autoría y colaboradores/as                                                                            |                                         |                |                          | Añadir colaborador/a          |
| Nombre Cor                                                                                            | eo electrónico                          | Rol            | Contacto<br>principal    | En listas de<br>navegación    |
| <ul> <li>Kasidy Argandoña Del Aguila aar</li> </ul>                                                   | gandonaag@unsm.edu.pe                   | Autor/a        |                          |                               |
| Nombre     Cor       Kasidy Argandoña Del Aguila     aar       Mejoras adicionales     Delabras clavo | eo electrónico<br>gandonaag@unsm.edu.pe | Rol<br>Autor/a | Contacto<br>principal    | En listas de<br>navegación    |
| <b>alabras clave</b><br>ñada más información al envío. Pulse "Intro" despué                           | s de cada término.                      |                |                          | (                             |
|                                                                                                    |                                         |                |                          | 6                             |

| ٩g                | Añadir colaborador/a                                                                                             | S   |
|-------------------|----------------------------------------------------------------------------------------------------|-----|
|                   | Nombre                                                                                                    | -   |
| um                |                                                                                                    |     |
| Ĉ                 | Nombre * Apellidos                                                                                               |     |
|                   | ¿Cómo prefiere que se le dirijan? Aquí puede añadir encabezamientos, segundos nombres y sufijos si así lo desea. |     |
|                   | Ingresa nombre     apollidos comple                                                                              | s y |
|                   | Nombre público preferido                                                                                         | 105 |
|                   | Contacto Correo electrónico                                                                                      |     |
| ds:               | Correo electrónico *                                                                                             |     |
| to                | País  País de origen País *                                                                                      |     |
| (as               | Detalles del usuario/a                                                                                           |     |
| ora<br>ora<br>a m | Afiliación                                                                                                    |     |
|                   | Afiliación                                                                                                    |     |

| El resum       Image: Constraint of the second second secon | 3  |
|----------------------------------------------------------------------------------------------------|----|
|                                                                                                    | •  |
|                                                                                                    |    |
|                                                                                                    |    |
|                                                                                                    |    |
|                                                                                                    |    |
|                                                                                                    |    |
| Resumen biográfico                                                                                                    |    |
| Words: Rol del colaborador/a * Afiliación                                                                                                    |    |
| O Autor/a Rol de colaborador                                                                                                    |    |
| Auto                                                                                                    | /a |
| Nombr Contacto principal para la correspondencia editorial.                                                                                                    |    |
| Kas                                                                                                    |    |
|                                                                                                    |    |
| Mejora Palabra * Campo obligatorio                                                                                                    |    |
| Añada m                                                                                                    | 3  |
| Guardar Cancelar                                                                                                    |    |

| English | English         | English | Citas * | Mejoras adicionales<br>Palabras clave<br>Añada más información al envío. P | Ingresa las palabras clave del artículo en in | glés y espar |
|---------|-----------------|---------|---------|----------------------------------------------------------------------------|-----------------------------------------------|--------------|
| English | English Citas * | Citas * | Citas * |                                                                            |                                               |              |
|         | Citas *         | Citas * | Citas * | English                                                                    |                                               |              |

#### Cuarta sección: Confirmación

Para finalizar el sometimiento del artículo científico, haz clic en la opción "Finalizar envío". Luego se abrirá una nueva pestaña de confirmación del sometimiento, para confirmar haz clic en "Aceptar".

| enviar un          | artículo                                                  |                                                       |                           |                                                     |
|--------------------|-----------------------------------------------------------|-------------------------------------------------------|---------------------------|-----------------------------------------------------|
| 1. Inicio          | 2. Cargar el envío                                        | 3. Introducir los metadatos                           | 4. Confirmación           | 5. Siguientes pasos                                 |
| Se ha su<br>Cuando | ibido su envío y ya está li<br>esté listo haga clic en "F | sto para ser enviado. Puede volve<br>inalizar envío". | r atrás para revisar y aj | justar la información que desee antes de continuar. |
|                    |                                                           |                                                       |                           | Finalizar envío Cancelar                            |
|                    |                                                           |                                                       |                           |                                                     |
|                    |                                                           |                                                       |                           |                                                     |
|                    |                                                           |                                                       |                           |                                                     |
|                    |                                                           |                                                       |                           |                                                     |
|                    |                                                           |                                                       |                           |                                                     |

| p/repia/submis                               | sion/wizard/2?submissionId=3                         |                            |                    |                   |
|----------------------------------------------|------------------------------------------------------|----------------------------|--------------------|-------------------|
| ia                                           | Confirmar                                            |                            | ×                  |                   |
|                                              | ¿Está seguro de que desea env                        | iar este artículo a la rev | ista?              |                   |
|                                              |                                                      | Aceptar                    | Cancelar           |                   |
| r el envío                                   | 3. Introducir los metadatos                          | 4. Confirmación            | 5. Siguientes p    | asos              |
| ío y ya está lis<br>aga clic en <u>"</u> Fir | to para ser enviado. Puede volver<br>nalizar envío". | atrás para revisar y aju   | star la informació | ón que desee ante |

#### Quinta sección: Siguientes pasos

Actualizada la ventana, la plataforma le notificará el "Envío completo" del artículo científico a la Revista Peruana de Investigación Agropecuaria. Para cuestiones de revisión del sometimiento, haz clic en la opción "Revisar este envío".

| 1. Inicio  | 2. Cargar el envío     | 3. Introducir los metadatos      | 4. Confirmación                | 5. Siguientes pasos                        |
|------------|------------------------|----------------------------------|--------------------------------|--------------------------------------------|
| Enví       | o completo             |                                  |                                |                                            |
| Gracias    | s por su interés por p | oublicar con Revista Peruana d   | e Investigación Agro           | ppecuaria.                                 |
| ¿Y aho     | ora qué?               |                                  |                                |                                            |
| La revis   | sta ha sido notificada | a acerca de su envío y se le env | <i>i</i> iará un correo electi | rónico de confirmación para sus registros. |
| Cuando     | o el editor haya revis | ado el envío, se contactará cor  | n usted.                       |                                            |
| Por aho    | ora, usted puede:      |                                  |                                |                                            |
| • R        | evisar este envío      | 1                                |                                |                                            |
| • <u>C</u> | rear un nuevo envío    | 1                                |                                |                                            |
|            |                        |                                  |                                |                                            |

En esta ventana podrá observar los archivos enviados, descargarlos y ver los comentarios para el editor.

| Argandoña Del Aguila et al. / s     |             |                  | Bibl            | ioteca de |
|-------------------------------------|-------------|------------------|-----------------|-----------|
| ujo de trabajo Publicación          |             |                  |                 |           |
| Envío Revisión Editorial Producción |             |                  |                 |           |
| Archivos de envío                   |             |                  |                 | Q Buscar  |
| ► 🗑 3 Artículo Científico.docx      |             | 13 julio<br>2022 | Texto del artí  | culo      |
|                                     |             | Desc             | argar todos los | archivos  |
| Discusiones previas a la revisión   |             | Añadir discusión |                 | discusión |
| Nombre                              | De          | Última respuesta | Respuestas      | Cerrado   |
| <u>Comentarios al editor</u>        | kassidy0708 | -                | 0               |           |

Culminada el proceso de sometimiento, el editor revisará la notificación de su envío. Es importante llevar el seguimiento correspondiente de su sometimiento (aceptación para su revisión). Esto se notificará a su correo electrónico registrado y mediante la sección de "Revisión" en la plataforma OJS.

| / Argandoña Del  | <b>Aguila et al.</b> / s |            |  | Biblioteca d | e envío |
|------------------|--------------------------|------------|--|--------------|---------|
| Flujo de trabajo | Publicación              |            |  |              |         |
| Envío Revi       | isión <b>Editorial</b>   | Producción |  |              |         |
| Fase no iniciada |                          |            |  |              |         |
|                  |                          |            |  |              |         |
|                  |                          |            |  |              |         |
|                  |                          |            |  |              |         |
|                  |                          |            |  |              |         |